## **Document Appointments**

Starfish allows you to record attendance and input comments following an appointment.

First, click on Appointments followed by the Week tab.

|    |    |                                                             |        |      |    | Ļ  | -             |             |              |                  |                   |                             |                           |
|----|----|-------------------------------------------------------------|--------|------|----|----|---------------|-------------|--------------|------------------|-------------------|-----------------------------|---------------------------|
| ×  | 1  | Home Appointments - Students - Se S - Q Search for Students |        |      |    |    |               |             |              |                  |                   | leather Martin 👻 help   log |                           |
| •  | (  | Octob                                                       | per 20 | 17 🕶 |    | •  | Confice Hours | s 🗮 Appoint | Group Sessio | n 🛱 Reserve Time | Scheduling Wizard |                             |                           |
| S  | М  | Т                                                           | W      | Т    | F  | S  | V             |             | •            |                  |                   |                             |                           |
| 1  | 2  | 3                                                           | 4      | 5    | 6  | 7  |               |             |              |                  |                   |                             |                           |
| 8  | 9  | 10                                                          | 11     | 12   | 13 | 14 | Agenda        | Day Week    |              |                  |                   |                             |                           |
| 15 | 16 | 17                                                          | 18     | 19   | 20 | 21 |               |             |              |                  | Time Scale (      | 5 day 🔘 7 day 10-           | 15-2017 to 10-21-2017 🔹 I |
| 22 | 23 | 24                                                          | 25     | 26   | 27 | 28 |               | Mon 10/16   |              | Tue 10/17        | Wed 10/18         | Thu 10/19                   | Fri 10/20                 |
| 29 | 30 | 31                                                          | 1      | 2    | 3  | 4  | 8:00 am       |             |              |                  |                   |                             |                           |
| 5  | 6  | 7                                                           | 8      | 9    | 10 | 11 | :15           |             |              |                  |                   |                             |                           |
|    |    |                                                             | Today  | /    |    |    | :30           |             |              |                  |                   |                             |                           |
|    |    |                                                             |        |      |    |    | :45           |             |              |                  |                   |                             |                           |
|    |    |                                                             |        |      |    |    | 9:00 am       |             |              |                  |                   |                             |                           |
|    |    |                                                             |        |      |    |    | :15           |             |              |                  |                   |                             |                           |
|    |    |                                                             |        |      |    |    | :30           |             |              |                  |                   |                             |                           |
|    |    |                                                             |        |      |    |    | :45           |             |              |                  |                   |                             |                           |
|    |    |                                                             |        |      |    |    |               |             |              |                  |                   |                             | +                         |

Then hover over the calendar icon by the name of your appointment and a box will pop up. Click on Outcomes.

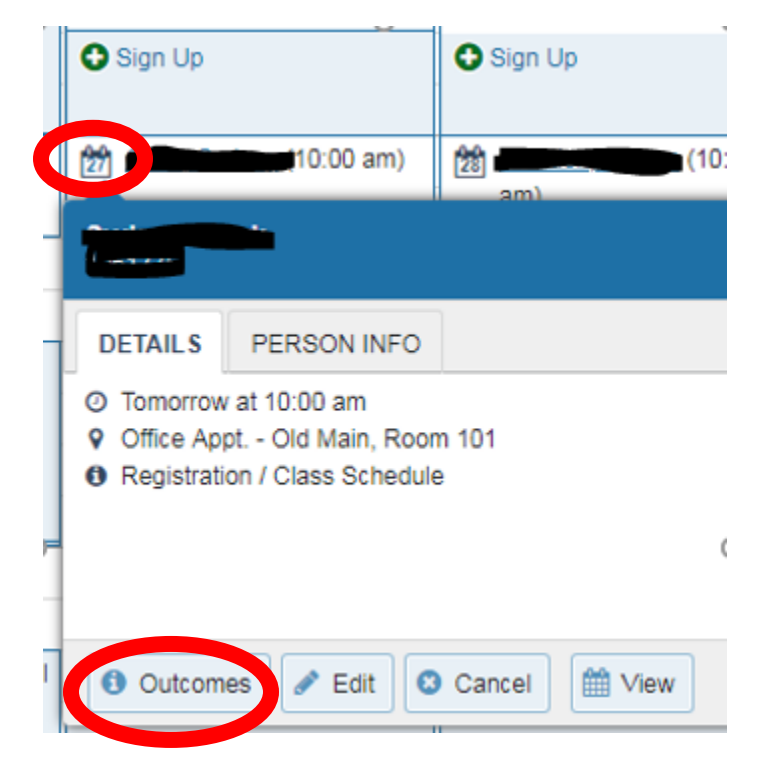

## A. If a student does not attend a meeting, you may prompt the system to email the student.

Click the Outcomes tab and complete the following:

-Check the "Student missed the appointment" box. Click Submit. The student will receive an email to reschedule.

If additional comments are necessary, complete the following:

-Click "Send a copy of note to student" and enter comments in the box below. The student will receive an additional email with the comments.

**B.** After a student attends a meeting, click the Outcomes tab. You may enter the start and end times of the appointment and/or use the Comments box. If you would like the student to have a copy of the comments, click "Send a copy of note to student" and the student will receive an email with the comments.

| ۷                                     |                                                              |                                           |                                  |                  |                                            |              | ×        |
|---------------------------------------|--------------------------------------------------------------|-------------------------------------------|----------------------------------|------------------|--------------------------------------------|--------------|----------|
| Edit Appoin                           | tment                                                        |                                           |                                  |                  |                                            | Cancel       | Submit   |
| Scheduling                            | Outcomes                                                     | SpeedNotes                                |                                  |                  |                                            |              |          |
| Time 😧                                | 8:00 am                                                      | to Actual El                              | nd Time                          |                  |                                            |              |          |
| Attendance                            | 🕑 Student mis                                                | sed appointment                           |                                  |                  |                                            |              |          |
| Email                                 | Send a copy                                                  | of note to studen                         | t                                |                  |                                            |              |          |
| be edited only by                     | you before or after                                          | the appointment for                       | record-keeping p                 | purposes.        |                                            |              |          |
| Student View<br>Permissions<br>Acader | v: This appointme<br>: People with the for<br>nic Leadership | nt and the notes a<br>blowing roles may b | ssociated with it<br>to see this | t are disclosabl | e to the student u<br>they have a relation | Inder FERPA. | ient(s): |
| Derviced folds                        |                                                              |                                           |                                  |                  |                                            |              | 1        |
| <ul> <li>Required fields</li> </ul>   |                                                              |                                           |                                  |                  |                                            |              |          |